# SLEEP PROGRAM OVERVIEW

## Health New England

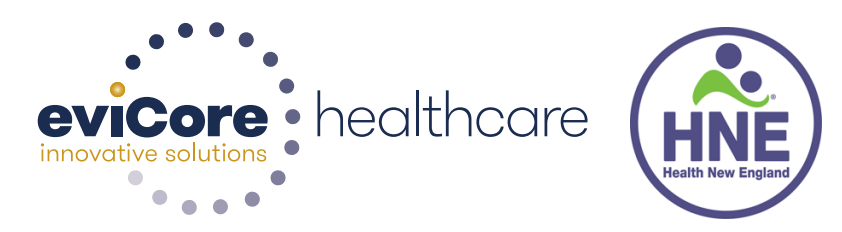

© 2015 eviCore healthcare. All Rights Reserved. This presentation contains CONFIDENTIAL and PROPRIETARY information.

# SLEEP MANAGEMENT PROGRAM INTRODUCTION

•The Health New England Sleep Management Program will begin on February 1, 2016.

•Starting on this date, all diagnostic sleep procedures, PAP equipment, and PAP supplies will require a prior authorization.

•eviCore healthcare will review all Sleep requests using evidence-based guidelines supported by American Academy of Sleep Medicine and CMS guidelines, and published literature.

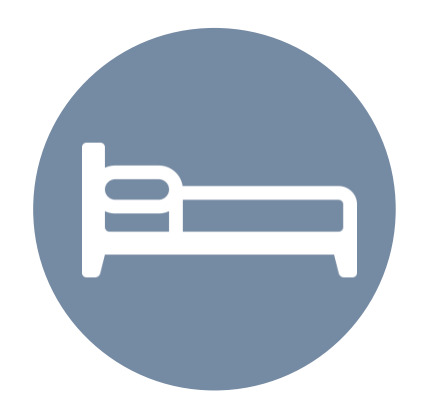

## **Sleep Solutions**

All members enrolled in Health New England benefit plans will be included in this program.

The following CPT codes will require an authorization prior to performing the service:

- 95806/G0399 Home Sleep Testing
- 95807/95808/95810 Attended Polysomnography (PSG)
- 95811 Attended Polysomnography with PAP titration
- 95805 Multiple Sleep Latency Test (MSLT)
- E0470/E0471/E0601 PAP Therapy devices
- A4604 and A7027 A7046 PAP supply codes
- E0561 and E0562 PAP Therapy humidifiers

## SLEEP MANAGEMENT PROGRAM PATIENT QUALIFICATION FOR A SLEEP STUDY

• During the clinical review process, physicians who order the sleep study, for eligible members, will receive an authorization.

- What happens if a PSG is requested, but an HST is more appropriate?
  - If the member meets medical appropriateness criteria for an HST, an authorization for the PSG will not be given.
  - The ordering clinician will be offered the choice to suspend the request for a PSG in favor of an HST.
  - If the provider selects the HST option, the CPT code will be changed to G0399 and the HST will be approved.
  - If the provider does not select the HST option, the case will go to medical review and could lead to non-certification of the PSG.

•If a provider would like to order an HST for a member, they can contact eviCore by phone or through the eviCore Website and complete the authorization process.

### **HST Redirection Sleep Workflow**

Members redirected from facility Sleep Study request to HST should be contacted and scheduled for testing within 72 hrs.

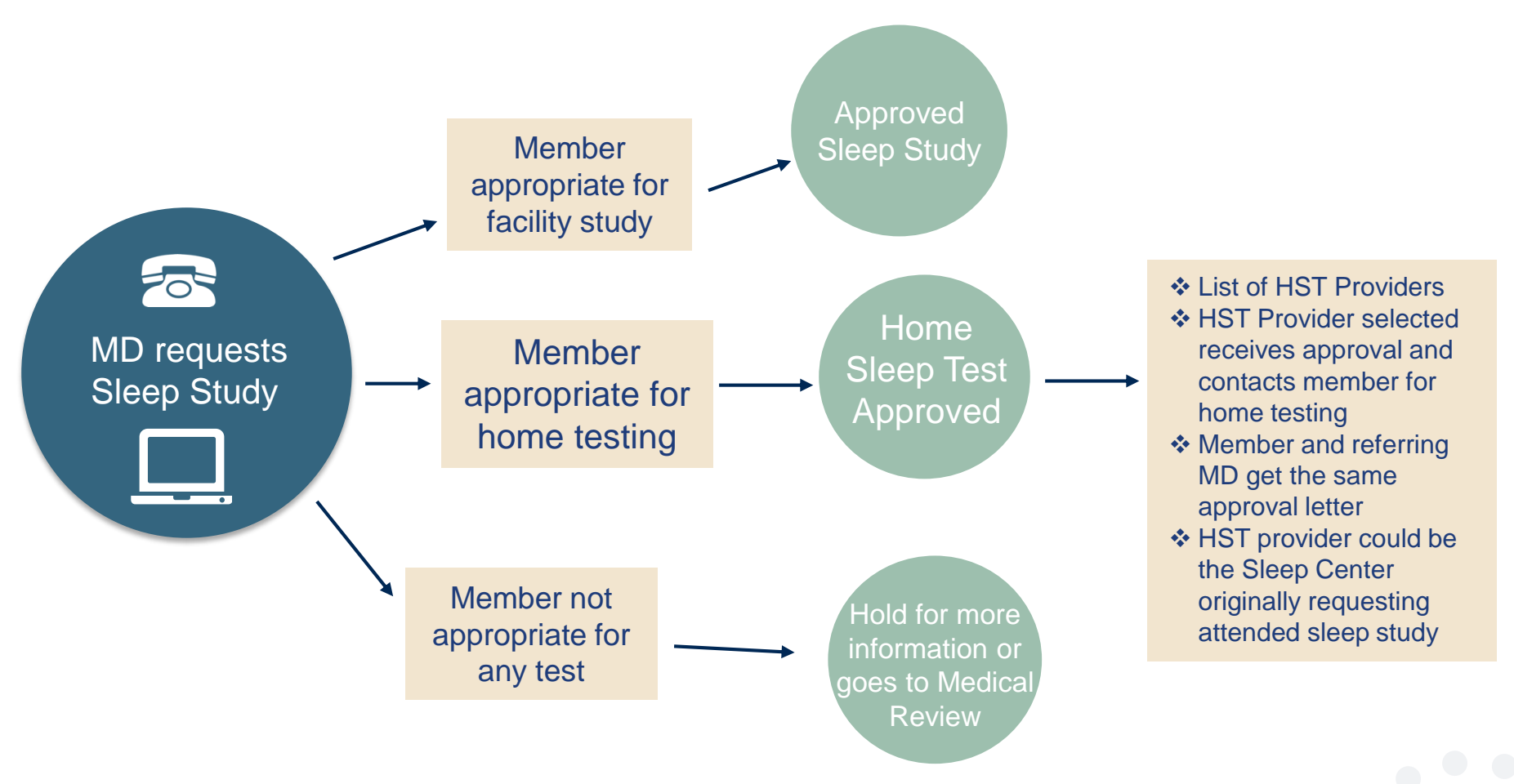

## **ONLINE ORDERING PROCESS**

### **EVICORE WEBSITE**

#### Point web browser to evicore.com

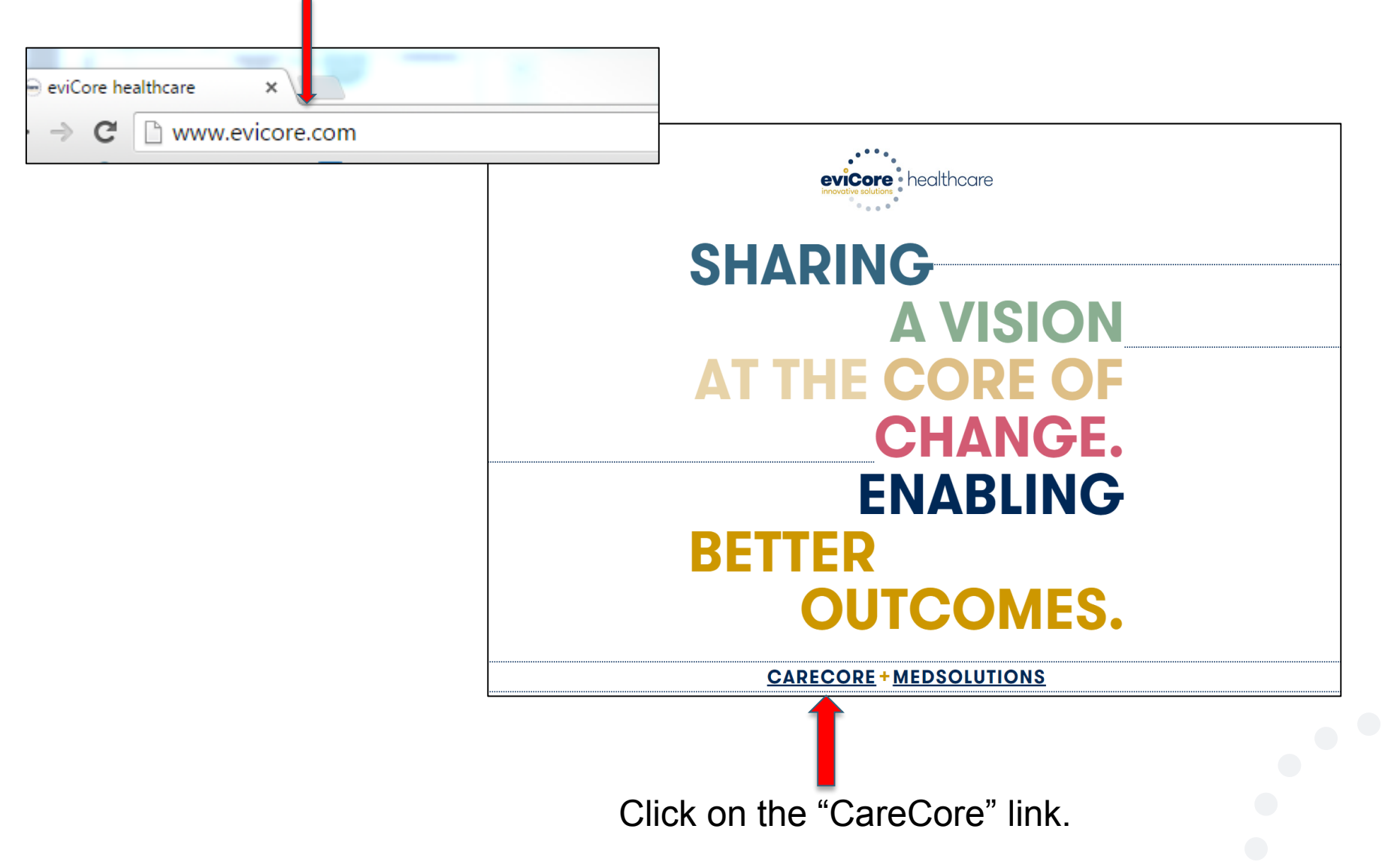

#### **EVICORE SLEEP WEBSITE LINKS**

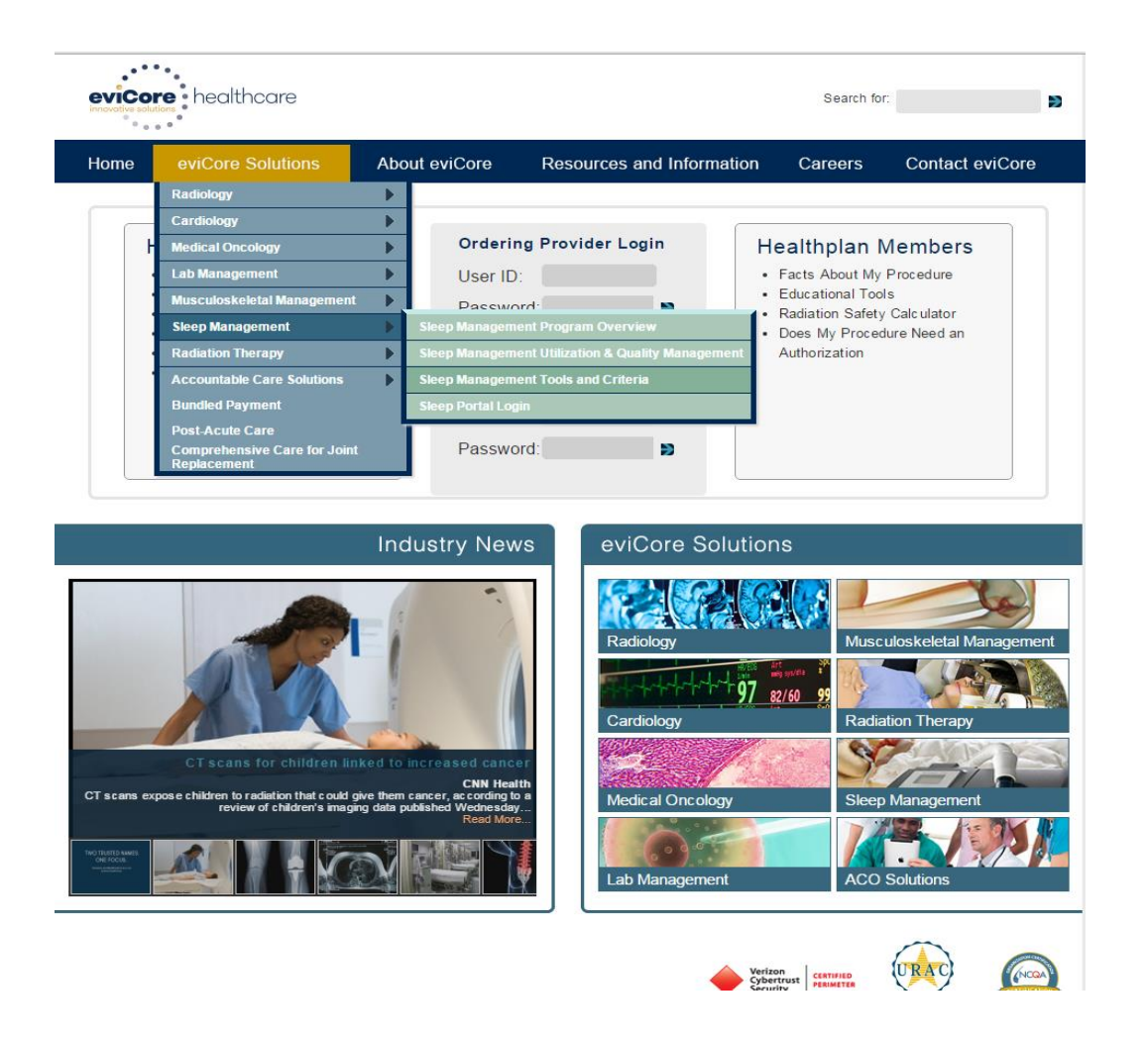

#### **SLEEP PROGRAM TOOLS AND CRITERIA**

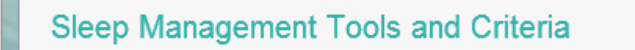

Program Overview | Utilization and Quality Management | Sleep Portal Login | Program Tools and Criteria

#### Criteria<sup>\*</sup>

CareCore National Sleep Management Criteria V1.0.2014 For health plan specific criteria please see below

Tutorials Sleep Management Online Portal Overview

FAQ CareCore National Sleep Management FAQ

#### Worksheets

CareCore has placed some pertinent worksheets below for your convenience. Please use these worksheets as a guide to the information CareCore will need to collect during your requests for Sleep Authorizations. Our intention is to help providers to gather the information required during telephone and/or web case initiation. Please **Do Not Fax** these worksheets to CareCore. Instead, please call CareCore at the number listed below for each Health Plan or visit our web portal. MSLT/MWT worksheet Pediatric Sleep Study worksheet Sleep Study worksheet

Health New England information will be listed on this page by 1/15/16.

#### **SLEEP MANAGEMENT PROGRAM**

Worksheets for attended sleep studies and MSLT procedures are on the eviCore website.

 The provider should complete this worksheet prior to contacting eviCore for an authorization

 The worksheet is a tool to help providers prepare for authorization request.

\*Do NOT fax this sheet to eviCore to build a case\*

| Dationt Nama:                                                                                                    |                                                                                                    |                                                                                                    |                                                                         |                                                                                       |  |
|----------------------------------------------------------------------------------------------------|----------------------------------------------------------------------------------------------------|----------------------------------------------------------------------------------------------------|-------------------------------------------------------------------------|---------------------------------------------------------------------------------------|--|
| DOR:                                                                                                    |                                                                                                    |                                                                                                    |                                                                         |                                                                                       |  |
| ineurance Dian:                                                                                                    |                                                                                                    |                                                                                                    |                                                                         |                                                                                       |  |
| Member ID:                                                                                                    |                                                                                                    |                                                                                                    |                                                                         |                                                                                       |  |
| Foworth Sleepiness Sc                                                                                                    |                                                                                                    | **                                                                                                    |                                                                         |                                                                                       |  |
| Epworth aleepiness as                                                                                                    | 010 (1233)                                                                                                    | -<br>Height:                                                                                                    |                                                                         | Weinht:                                                                               |  |
| Ordaring Dhysiolan Nar                                                                                                    | <b>10</b> .                                                                                                    | riegin.                                                                                                    |                                                                         | weight.                                                                               |  |
| Ordening Priyelolari Nar                                                                                                    | ne.                                                                                                    |                                                                                                    |                                                                         |                                                                                       |  |
| Dhusiolan Address:                                                                                                    |                                                                                                    |                                                                                                    |                                                                         |                                                                                       |  |
| Pitysiciali Address.                                                                                                    |                                                                                                    | State:                                                                                                    |                                                                         | 710-                                                                                  |  |
| uny.                                                                                                    |                                                                                                    | state:                                                                                                    |                                                                         | ZIP.                                                                                  |  |
| Repeat Test (if report Test (if report Test (if report Test)     Report Test (if report Test)     Split Night Study     If a facility study is of meets criteria, would be compared by the study of the study of | peat, what (<br>)<br>(30399)<br>(95810)<br>Check, but<br>d you like                                                                                   | was the original<br>only a Home Sleej<br>to order an HST in                                                                           | Polysom     PAP Tite     Test     stead?                                | nography- Attended (95810)<br>ation or Re-titration (95811)<br>YES<br>NO              |  |
| Repeat Test (if rei<br>DOB?     Home Sleep Test<br>Bailt Night Study<br>If a facility study is of<br>meets criteria, woul<br>Has the patient had<br>the ordering physici<br>Participating Site if a<br>Neme:                                                                                                    | (G0399)<br>(G0399)<br>(95810)<br>check, but<br>d you like<br>a compre<br>an?<br>a facility B                                                          | was the original<br>only a Home Sleep<br>to order an HST in<br>hensive sleep eval<br>lased study is auth                              | Polysom<br>PAP Titr<br>stead?<br>uation by<br>orized<br>TiN:            | nography-Attended (95810)<br>atton or Re-fittetion (95811)<br>VE8<br>NO<br>VES<br>NO  |  |
| Repeat Test (if re<br>DOB?<br>Home Bleep Test<br>Boilt Night Bludy<br>If a facility study is of<br>meets criteria, woul<br>Has the patient had<br>the ordering physici<br>Participating Site if:<br>Name:                                                                                                    | peat, what (<br>)<br>(G0399)<br>(95810)<br>check, but<br>d you like<br>a compre<br>an?<br>a facility B                                                | was the original<br>only a Home Sleep<br>to order an HST in<br>hensive sleep eval<br>lased study is auth                              | Polysom     PAP Titr     Test stead? uation by prized TiN:              | nography-Attended (95810)<br>stion or Re-titestion (95811)<br>YES<br>NO<br>YES<br>NO  |  |
| Repeat Test (if rej     COS?/     Home Sleep Test     Septix Night Study 16     meets criteria, would     Has the patient had     the ordering physici     Participating Site if     Neme:      Clinical Informatio                                                                                                    | pest, what (<br>)<br>(95810)<br>(55810)<br>check, but<br>d you like<br>a compre<br>an?<br>a facility B                                                | was the original<br>only a Home Sleep<br>to order an HST in<br>hensive sleep eval<br>lased study is auth<br>call that apply)          | Polysom     PAP Titr     Test stead? uation by orized TiN:              | nography-Attended (95810)<br>stion or Re-Stration (95811)<br>YES<br>NO<br>YES<br>NO   |  |
| Repeat Test (if rej     COS?/     Home Sleep Test     Beit Night Short Short     rests criteria, woul     Has the patient had     the ordering physici     Participating Site if:     Name:      Clinical Informatio     A. Complaints and                                                                                                    | eat, what (<br>)<br>(G0399)<br>(95810)<br>check, but<br>check, but<br>dyou like<br>a compre<br>a facility B<br>a facility B<br>n: (Check<br>I Symptor | was the original<br>only a Home Sleep<br>to order an HST in<br>hensive sleep eval<br>ased study is authoria<br>call that apply)<br>me | Polysom<br>PAP Tito<br>o Test<br>istead?<br>uation by<br>orized<br>Tin: | Incgraphy-Attended (95810)<br>atton or Re-titration (95811)<br>VE8<br>NO<br>YES<br>NO |  |

## SLEEP MANAGEMENT PROGRAM PAP THERAPY COMPLIANCE

• Health New England members that are prescribed PAP therapy will need to demonstrate PAP compliance in order to qualify for continued PAP therapy and supplies.

• For the first 90 days of PAP therapy, DME suppliers must dispense <u>PAP devices equipped with</u> <u>a modem for remote monitoring capability</u>.

• In order to enable compliance monitoring, the DME provider will need to visit the online systems of the members' PAP machine to enter specific member information. A web-based tutorial and detailed instructions for each PAP manufacturer will be located at <u>www.evicore.com</u>.

• During the initial 90 day period of PAP use, device-generated patient compliance data will be monitored by eviCore.

## SLEEP MANAGEMENT PROGRAM PAP THERAPY COMPLIANCE

•The DME provider is expected to work with the patient during this time period to maximize member compliance with PAP treatment.

•When the member reaches the compliance threshold for PAP purchase, according to Health New England criteria, an authorization for purchase will be generated by eviCore and sent to the DME provider.

•Beyond 90 days of therapy, periodic monitoring through SD card (or similar) reporting of daily PAP usage will be required.

•Requests for resupply of PAP equipment will need to be supported by member PAP usage compliance reports for the time period prior to the request. Fax of most recent 30 days' usage will be required for <u>all</u> resupply requests. A fax cover page and report must be sent to eviCore.

## **HEALTH NEW ENGLAND FAX FORM SCREEN SHOT**

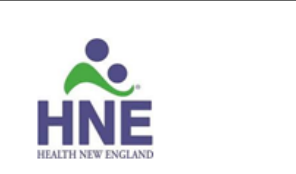

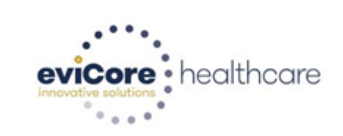

#### eviCore/Health New England PAP Resupply Cover Sheet

| Member Name     | DOB        |  |
|-----------------|------------|--|
| Excellus ID#    |            |  |
| Physician Name: | NPI:       |  |
| Address:        | City / Zip |  |
| Phone:          | Fax:       |  |
| DME Provider:   | TIN:       |  |
| Address:        | City / Zip |  |
| Phone:          | Fax:       |  |

#### RSPLY Request:

- A. Please answer the following questions regarding this member's PAP usage during the most recent month of therapy (Required):
  - Has the patient been contacted directly to determine compliance and required supplies? \_\_\_\_ Yes \_\_\_ No
  - Have the patient's sleep apnea related symptoms continued to be under control? a....\_\_Yes \_\_\_\_No \_\_\_\_Unknown
- B. Select one type of mask and one Tubing (Required)

#### MASK

#### TUBING

A7027 Combination Oral / Nasal Mask A7037 Standard PAP Tubing A7030 PAP Full Face Mask A7034 Nasal Mask A7044 PAP Oral Interface

#### Please fax the following documents to 866-999-3510 in order to request authorization for PAP Supplies:

- 1. This completed compliance cover sheet
- The short summary compliance form obtained from the PAP device manufacturer's software

CONFIGENTIALITY NOTICE: This fax transmission, and any documents attached to it may contain confidential or privileged information subject to privacy regulations such as the Health Insurance Portability and Accountability Act of 1980 (HIPAA).

This information is intended only for the use of the recipient (s) named above. If you are not the intended recipient, or a person responsible for delivering it to the intended recipient, you are hereby notified that any disclosure, coopying, distribution or use of any of the information contained in or attached to this transmission is STRICTLY PROHIBITED. If you have received this transmission in error, please immediately notify me and destroy the original transmission and its attachments without saving them in any manner

### **WEB-BASED AUTHORIZATION INITIATION**

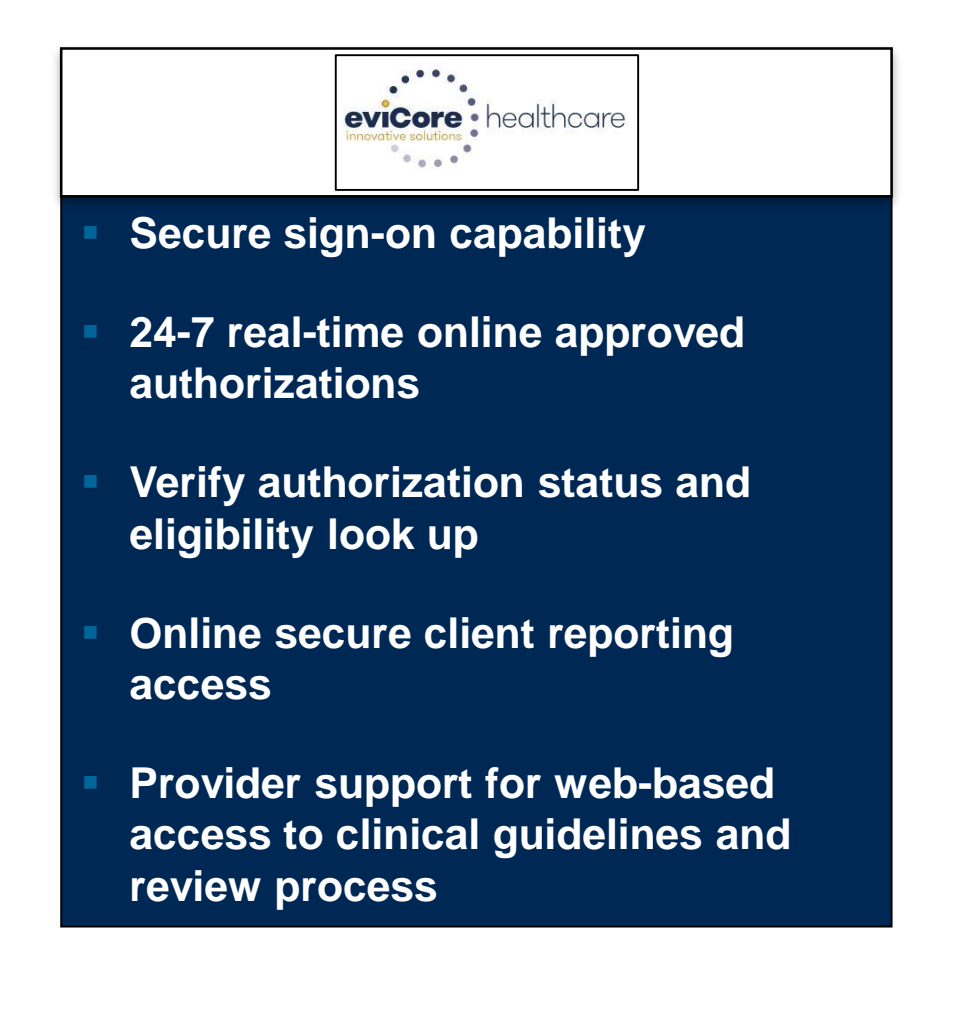

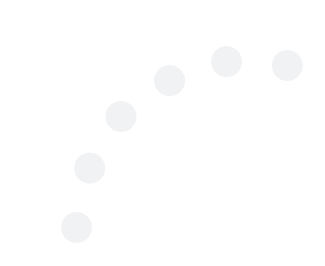

## **REGISTER FOR ACCESS**

Register for access on evicore.com if you haven't done so already.

- 1. Go to www.evicore.com
- 2. Choose "Register" under the "Ordering Physician Login"
- 3. Enter the following "user information"
  - Contact name
  - Address
  - Email Address
  - Phone number
- 4. Enter the following physician information
  - Tax ID
  - NPI

| Ordering Physician Login                      |
|-----------------------------------------------|
| User ID:                                      |
| Password:                                     |
| Register   Password Help   Eligibility Lookup |
| Client Portal Login                           |
| User ID:                                      |
| Password:                                     |
|                                               |

## **REGISTER FOR ACCESS**

After clicking, "Register," you will be provided with a list describing the information required to complete the registration process.

| Provider Web Portal                                                                                                    |
|----------------------------------------------------------------------------------------------------|
| Authorization Lookup Eligibility Lookup                                                                                                    |
| Tuesday, September 01, 2015 2:39 PM                                                                                                    |
| Register for a User Account                                                                                                    |
| Please read the following carefully. It will provide you with directions and a list of the information you will need to register.                                                                                                    |
| Step 1: Verify a valid email address: You will need to provide a valid email address and verify that address by responding to a confirmation email.                                                                                                    |
| Step 2: Basic Registration Information: During this step, you will need to provide basic information about yourself, including name, address, phone, fax, and office name.                                                                                |
| Step 3: Attestation: During this step, you will need to agree to our website usage statement.                                                                                                    |
| Step 4: Selecting a username and password. During this step, you will pick both a username and password.                                                                                                    |
| Step 5: Practitioner Association: To associate a practitioner with this account the following information is required: Practitioner NPI, Practitioner State, and Practitioner Zip code.                                                                   |
| Step 6: Add Additional Practitioners to Account: : If you wish to add any additional practitioners, please proceed through this step. The same<br>information as above will be required: Practitioner NPI, Practitioner State, and Practitioner Zip code. |
| Please gather all of the above information before starting this process.                                                                                                    |
| CONTINUE                                                                                                    |
| © CareCore National, LLC. 2015 All rights reserved.<br>Privacy Policy   Terms of Use   Contact Us                                                                                                    |
|                                                                                                    |
|                                                                                                    |
|                                                                                                    |
|                                                                                                    |
|                                                                                                    |

## ENTER A USER NAME

|                                                                                      |                                                                                                    |                                                                                                    | Provider Web Portal                                                                               |
|--------------------------------------------------------------------------------------|----------------------------------------------------------------------------------------------------|----------------------------------------------------------------------------------------------------|---------------------------------------------------------------------------------------------------|
| Authorization Lookup Eligibili                                                       | ity Lookup                                                                                                    |                                                                                                    |                                                                                                   |
| Tuesday, September 01, 2                                                             | 2015 2:40 PM                                                                                                    |                                                                                                    |                                                                                                   |
|                                                                                      |                                                                                                    |                                                                                                    |                                                                                                   |
| Register for a Us                                                                    | er Account                                                                                                    |                                                                                                    |                                                                                                   |
| Step 1: Verify a valid ema                                                           | ail address                                                                                                    |                                                                                                    |                                                                                                   |
| Please check with your er<br>received.                                               | to be activated, you must be able t<br>nail administrator to ensure that e                                           | endis from CareCoreNational.com can be                                                                 |                                                                                                   |
| Upon submitting your e-n<br>registration process. The<br>process in the allotted tin | nail address, CareCoreNational will<br>link will be active for 24 hours. If yo<br>ne – you will need to submit a new | ill send you a link to continue with the<br>you have not continued with the registration<br>w request. |                                                                                                   |
| First Name                                                                           |                                                                                                    | ]                                                                                                    |                                                                                                   |
| Last Name                                                                            |                                                                                                    | ]                                                                                                    |                                                                                                   |
| Email Address                                                                        |                                                                                                    | ]                                                                                                    |                                                                                                   |
| Re-enter Email Address                                                               |                                                                                                    |                                                                                                    |                                                                                                   |
|                                                                                      | SUBMIT                                                                                                    |                                                                                                    |                                                                                                   |
|                                                                                      |                                                                                                    |                                                                                                    | © CareCore National, LLC. 2015 All rights reserved.<br>Privacy Policy   Terms of Use   Contact Us |
|                                                                                      |                                                                                                    |                                                                                                    |                                                                                                   |
|                                                                                      |                                                                                                    |                                                                                                    |                                                                                                   |
|                                                                                      |                                                                                                    |                                                                                                    |                                                                                                   |
|                                                                                      |                                                                                                    |                                                                                                    |                                                                                                   |
|                                                                                      |                                                                                                    |                                                                                                    |                                                                                                   |
|                                                                                      |                                                                                                    |                                                                                                    |                                                                                                   |
|                                                                                      |                                                                                                    |                                                                                                    |                                                                                                   |
|                                                                                      |                                                                                                    |                                                                                                    |                                                                                                   |
|                                                                                      |                                                                                                    |                                                                                                    |                                                                                                   |

### Select "Request a Clinical Certification/Procedure"

| Provider Web Portal                                                                                                    |
|----------------------------------------------------------------------------------------------------|
| Home Authorization Lookup Eligibility Lookup Clinical Certification Physician Criteria Manage Your Account Cardiology Approval Report Sleep Management Portal |
| Thursday, March 01, 2012 5:05 PM                                                                                                    |
|                                                                                                    |
|                                                                                                    |
| Welcome to the CareCore National Web Portal. You are logged in as SPLENZLER.                                                                                  |
| Request a clinical certification/procedure >>                                                                                                    |
| Look up an existing authorization >>                                                                                                    |
| Check member eligibility >>                                                                                                    |
| Report a Sleep Study Interpretation >>                                                                                                    |
| Report Sleep Therapy Compliance >>                                                                                                    |

#### Select "Sleep Management then Referring Provider "

#### **Provider Web Portal**

| Home   | Authorization Lookup | Eligibility Lookup | Help / Contact Us |
|--------|----------------------|--------------------|-------------------|
| riday, | October 23, 2015 1   | 1:26 AM            |                   |

#### **Clinical Certification**

Please select the program for your certification:

○ Radiology and Cardiology

○ Specialty Drugs

○ Radiation Therapy Management Program (RTMP)

O Musculoskeletal Management

Sleep Management

○ Lab Management Program

○ Medical Oncology Pathways

Are you building a case as a referring provider or as a durable medical equipment provider?

| Please Select                    | ~ |
|----------------------------------|---|
| Please Select                    |   |
| Referring Provider               |   |
| <b>Durable Medical Equipment</b> |   |
| concer mine continue             |   |

Click here for help or technical support

### Add contact information: who to contact, phone and fax numbers

#### **Provider Web Portal**

| Home Authorization Lookup Eli | igibility Lookup H | elp / Contact Us |            |
|-------------------------------|--------------------|------------------|------------|
| Friday, October 23, 2015 11:  | 31 AM              |                  | Log Off    |
|                               | CI                 | inical Cer       | tification |
| 30% Complete                  | Phy                | ysician's Name   | [?]        |
| Physician and NPI             | v                  | Who to Contact   | [?]        |
|                               |                    | Fax              | [?]        |
|                               |                    | Phone            | [?]        |
|                               |                    | Ext.             | [?]        |
|                               |                    | Cell Phone       |            |
|                               |                    | Email            |            |
|                               | Ca                 | ncel Back Print  | Continue   |

Click here for help or technical support

### Add Patient ID, Date of Birth, Patient First and Last Name

#### **Provider Web Portal**

| Home Authorization Lookup Eligibility Look | sup Help / Contact Us                                                                                                    |       |
|--------------------------------------------|----------------------------------------------------------------------------------------------------|-------|
| Friday, October 23, 2015 11:34 AM          | Lo                                                                                                    | g Off |
| 40% Complete Physician and NPI             | Clinical Certification   Patient ID:   Date Of Birth:   MIM/DD/YYYY   Patient Last Name:   Patient First Name:   ELIGIBILITY LOOKUP   Cancel Back Print   Click here for help or technical support |       |
|                                            | © CareCore National, LLC. 2015 All rights reserved.                                                                                                    |       |

Privacy Policy | Terms of Use | Contact Us

### Confirm Patient results and add Patient phone number

#### **Provider Web Portal**

| Home    | Authorization Lookup | Eligibility Lookup | Help / Contact Us      |        |     |            |     |  |         |  |
|---------|----------------------|--------------------|------------------------|--------|-----|------------|-----|--|---------|--|
| Friday, | October 23, 2015 1   | .1:36 AM           |                        |        |     |            |     |  | Log Off |  |
|         |                      |                    | Clinical Certification |        |     |            |     |  |         |  |
|         | 40% Complete         | P                  | atient ID:             |        |     |            |     |  |         |  |
| Physici | an and NPI           | C                  | ate Of Birth:          | -      |     | MM/DD/YYYY |     |  |         |  |
| 1000000 |                      | P                  | atient Last Name       | 2:     |     |            | [?] |  |         |  |
|         |                      | P                  | atient First Nam       | 2:     |     |            |     |  |         |  |
| Patien  | Patient              |                    | CLEAR PATIENT SELEC    | TION   |     |            |     |  |         |  |
|         |                      | P                  | atient Cell Phone      | 2      |     |            |     |  |         |  |
|         |                      | P                  | atient Email           |        |     | -          | ]   |  |         |  |
|         |                      |                    | Cancel Back Print      | Contin | nue | ort.       |     |  |         |  |

© CareCore National, LLC. 2015 All rights reserved. Privacy Policy | Terms of Use | Contact Us

### Enter the proper CPT code

#### **Provider Web Portal**

| Home Authorization Lookup Eligibility Look | up Help / Contact Us                                                                                                    |       |
|--------------------------------------------|----------------------------------------------------------------------------------------------------|-------|
| Friday, October 23, 2015 12:20 PM          |                                                                                                    | Log O |
| 60% Complete                               | Clinical Certification<br>This procedure will be performed on 10/30/2015. CHANGE                                                                                                    |       |
| Physician and NPI                          | Select a Procedure by CPT Code [?] or Description [?]                                                                                                    |       |
| Patient                                    | D       95810         95811       eosis Code (Lookup by Code or Description)         E0470       E0601         E0601       Eookup         G0399       idiagnosis code? Please follow these steps         RSPLY       Cancel |       |

Click here for help or technical support

© CareCore National, LLC. 2015 All rights reserved. Privacy Policy | Terms of Use | Contact Us

#### Enter the appropriate ICD-10 diagnosis code

#### **Provider Web Portal**

| Home    | Authorization Lookup | Eligibility Lookup | Help / Contact Us                                   |                                                                       |                                                                                                    |         |
|---------|----------------------|--------------------|-----------------------------------------------------|-----------------------------------------------------------------------|----------------------------------------------------------------------------------------------------|---------|
| Friday, | October 23, 2015 1   | 1:42 AM            |                                                     |                                                                       |                                                                                                    | Log Off |
| Physici | 60% Complete         |                    | Clinical Cer<br>This procedure ha<br>Sleep Manageme | tification<br>as not been performed. CHANGE                           |                                                                                                    |         |
| Patien  | t                    |                    | Select a Procedu<br>95810 V P                       | re by CPT Code [?] or Description [?]<br>POLYSOM >6 YRS >=4 ADD PARAM | Clinical Certification<br>This procedure has not been performed. CHANGE<br>Sleep Management Procedures |         |
|         |                      | EDIT               | Select a Diagnos                                    | sis Code (Lookup by Code or Description                               | Select a Procedure by CPT Code [?] or Description [?] 95810  POLYSOM >6 YRS >=4 ADD PARAM Diagnosis    |         |
|         |                      |                    | SELECT G47.00                                       | Insomnia, unspecified                                                 | Diagnosis Code: <b>G47.10</b><br>Description: <b>Hypersomnia, unspecified</b>                          |         |
|         |                      |                    | SELECT G47.01                                       | Insomnia due to medical conditic<br>Other insomnia                    | Cancel Back Print Continue                                                                             |         |
|         |                      |                    | SELECT G47.10                                       | Hypersomnia, unspecified                                              |                                                                                                    |         |
|         |                      |                    | SELECT G47.11                                       | Idiopathic hypersomnia with long                                      | sleep time                                                                                             |         |

## Confirm selected procedure and ICD-10 diagnosis code

#### **Provider Web Portal**

| Home Authorization Lookup Eligibility Loo | kup Help / Contact Us                                                                                                    |         |
|-------------------------------------------|----------------------------------------------------------------------------------------------------|---------|
| Friday, October 23, 2015 11:45 AM         |                                                                                                    | Log Off |
| 60% Complete                              | Clinical Certification<br>Confirm your service selection.                                                                                                    |         |
| Physician and NPI                         | Treatment Start:       10/30/2015         CPT Code:       95810         Description:       POLYSOM >6 YRS >=4 ADD PARAM         Diagnosis Code:       G47.33         Diagnosis:       Obstructive sleep appea (adult) (pediatric) |         |
| Patient                                   | Change Procedure or Diagnosis          Cancel       Back       Print       Continue         Click here for help or technical support                                                                                              |         |
|                                           | © CareCore National, LLC. 2015 All rights reserved.                                                                                                    |         |

#### Select the site for the service to be provided

#### **Provider Web Portal**

| Home Authorization Lookup Eligibility Look                                                                                   | kup Help / Contact Us                    |                                                                                                    |                                                                      |
|----------------------------------------------------------------------------------------------------|------------------------------------------|----------------------------------------------------------------------------------------------------|----------------------------------------------------------------------|
| Friday, October 23, 2015 11:46 AM                                                                                            |                                          |                                                                                                    | Log Off                                                              |
| 80% Complete                                                                                                    | Clinical Certi<br>Specific Site Sear     | fication                                                                                              |                                                                      |
| Physician and NPI                                                                                                    | name plus zip or n<br>provide you the si | ame plus city. You may search a partial sit<br>te names that most closely match your ent<br>Zip Code: | e name by entering some portion of the name and<br>ry.<br>Site Name: |
| Patient                                                                                                    | TIN:                                     | City:                                                                                                 | Exact match     Starts with                                          |
| Service<br>10/30/2015 EDIT<br>95810 POLYSOM >6 YRS >=4 ADD<br>PARAM<br>G47.33 Obstructive sleep apnea (adult)<br>(pediatric) | SELECT<br>SELECT                         | Name                                                                                                  | Address                                                              |
|                                                                                                    | SELECT                                   |                                                                                                    |                                                                      |
|                                                                                                    | SEI FOT                                  |                                                                                                    |                                                                      |

#### **Provider Web Portal**

Friday, October 23, 2015 2:41 PM

#### **Clinical Certification**

You are about to enter the clinical information collection phase of the authorization process.

Once you have clicked "Continue," you will not be able to edit the Physician, Patient, or Service information entered in the previous steps. Please be sure that all this data has been entered correctly before continuing.

In order to ensure prompt attention to your on-line request, be sure to click SUBMIT CASE before exiting the system. This final step in the on-line process is required even if you will be submitting additional information at a later time. Failure to formally submit your request by clicking the SUBMIT CASE button will cause the case record to expire with no additional correspondence from CareCore National.

| Cancel                                                                                                    | Back                                           | Print                                                                                                    | Continue |
|----------------------------------------------------------------------------------------------------|------------------------------------------------|----------------------------------------------------------------------------------------------------|----------|
| and the second second second second second second second second second second second second second second second | ALC: N. M. M. M. M. M. M. M. M. M. M. M. M. M. | and the second second second second second second second second second second second second second second second |          |

Click here for help or technical support

© CareCore National, LLC. 2015 All rights reserved. Privacy Policy | Terms of Use | Contact Us

<

#### Clinical information is gathered

#### **Provider Web Portal**

| Home Authorization Lookup Eligibility Lookup Help / Contact Us                                                                                                    |                                            |
|----------------------------------------------------------------------------------------------------|--------------------------------------------|
| Friday, October 23, 2015 2:43 PM                                                                                                    | Log O                                      |
|                                                                                                    |                                            |
| Clinical Certification                                                                                                    |                                            |
| What are the patient's complaints?                                                                                                    |                                            |
| excessive daytime sleepiness (EDS) non-restorative sleep                                                                                                    |                                            |
| disturbed or restless sleep no complaints                                                                                                    |                                            |
| Other (specify)                                                                                                    |                                            |
| What symptoms do you have documented evidence of?                                                                                                    |                                            |
| Choking during sleep                                                                                                    | decreased concentration during the daytime |
| witnessed appeas during sleep                                                                                                    |                                            |
| gasping during sleep                                                                                                    | decreased libido                           |
| retrognathia, tonsillar hypertrophy or other physiologic abnormalities compromising respiration                                                                                                    | □<br>□ irritability                        |
| disruptive snoring                                                                                                    |                                            |
| □ hypertension                                                                                                    | none of these symptoms                     |
| morning headaches                                                                                                    |                                            |
|                                                                                                    |                                            |
| o line and the second state of the second state of the second stat |                                            |
| The many weeks has the patient experienced these symptoms (in there are no symptoms enter to )                                                                                                    |                                            |
|                                                                                                    |                                            |
| What medications is the patient currently taking? (Please write "none" if the patient is not taking a                                                                                                    | ny medication)                             |
|                                                                                                    |                                            |
| What is the patient's BMI?                                                                                                    |                                            |
|                                                                                                    |                                            |
|                                                                                                    |                                            |
| O Do you know the patient's Epworth Sleepiness Score (ESS)?                                                                                                    |                                            |

○ Yes ○ No

#### Offer of HST redirection is made on the web

#### **Provider Web Portal**

| Home    | Authorization Lookup | Eligibility Lookup | Help / Contact Us |     |
|---------|----------------------|--------------------|-------------------|-----|
| Friday, | October 23, 2015 2   | 2:45 PM            |                   | Log |

#### **Clinical Certification**

"The evidence presented indicates that a home sleep study can be authorized. Would you like to change this request to home sleep study?"
 Yes No

SUBMIT

Finish Later Did you know? You can save a certification request to finish later.

Cancel Print

Click here for help or technical support

© CareCore National, LLC. 2015 All rights reserved. Privacy Policy | Terms of Use | Contact Us

Determination at the end of the pathway is given to provider. Case number and next step are listed.

#### **Provider Web Portal**

| Home Authorization L                  | ookup Eligibility Lookup | Help / Contact Us |                             |
|---------------------------------------|--------------------------|-------------------|-----------------------------|
| Friday, October 23,                   | 2015 2:47 PM             |                   |                             |
|                                       |                          |                   |                             |
| Clinical Certi                        | fication                 |                   |                             |
| Your case has bee                     | en Approved.             |                   |                             |
| Provider Name:                        |                          | Contact:          |                             |
| Provider Address:                     |                          | Phone             |                             |
|                                       |                          | Number:           |                             |
| 1                                     |                          | Fax Number.       |                             |
| Patient Name:                         |                          | Patient Id:       |                             |
| insurance carrier:                    |                          |                   |                             |
| Site Name:                            |                          | Site ID:          |                             |
| Site Address.                         |                          |                   |                             |
| Diagnosis Code:                       | G47.10                   | Description:      | Hypersomnia,<br>unspecified |
| Date of Service:                      | 10/30/2015               |                   |                             |
| CPT Code:<br>Authorization<br>Number: |                          | Description:      |                             |
| Review Date:                          | 10/23/2015 2:43:1:<br>PM | 2                 |                             |
| Expiration Date:                      | 1/21/2016                |                   |                             |
| Status:                               | Your case has been       | Approved.         |                             |

Print Continue

#### **ADDITIONAL FUNCTIONS**

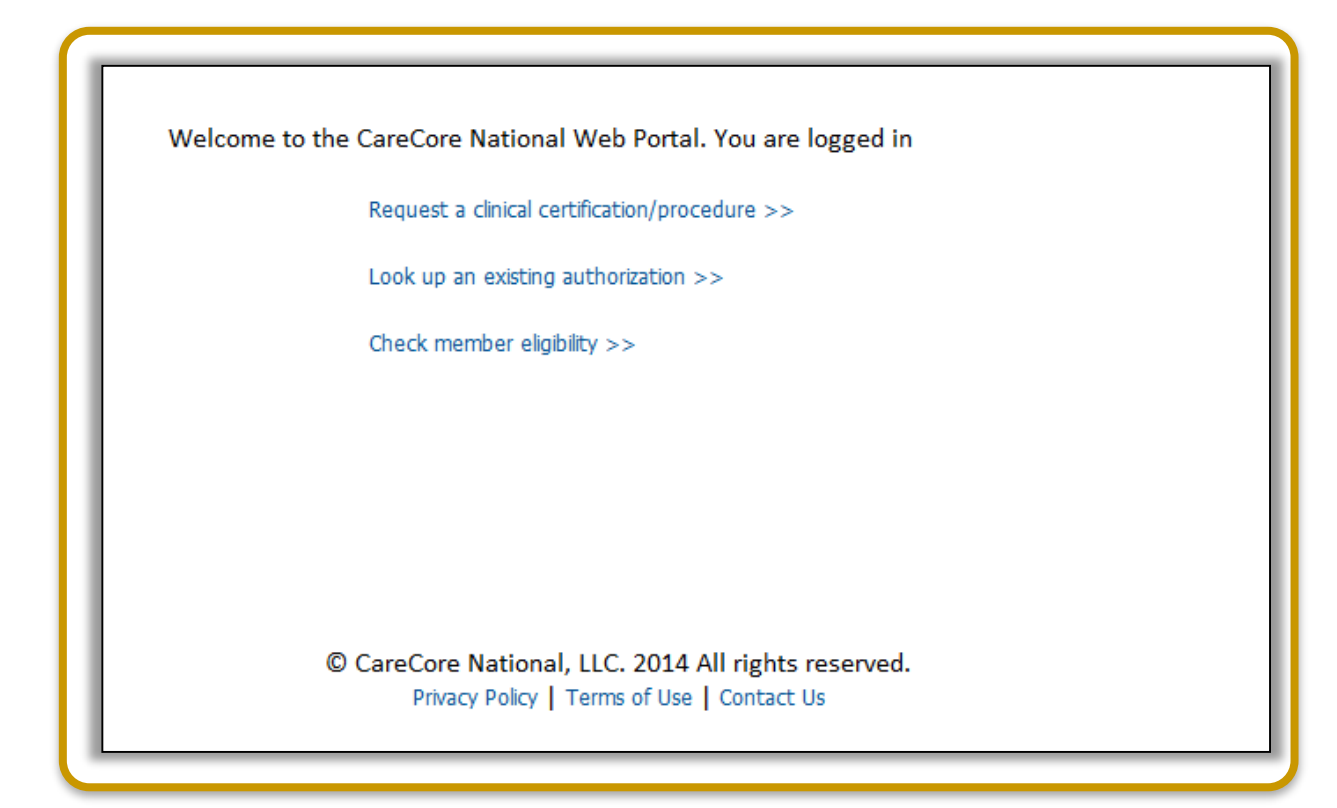

.

## THANK YOU FOR YOUR TIME QUESTIONS?

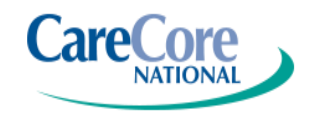